WEST VIRGINIA SECRETARY OF STATE'S OFFICE

## FREEDOM OF INFORMATION ACT DATABASE FOR PUBLIC BODIES

## REPORTING REQUIREMENTS AND INSTRUCTIONS

WV Secretary of State © 2021

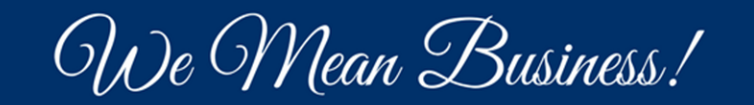

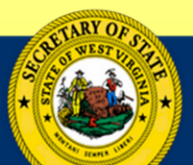

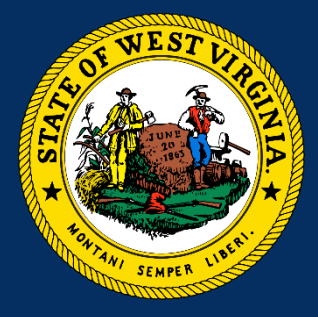

### Freedom of Information Act Guidance

- Consult in-house counsel
- WV Attorney General's FOIA Handbook <u>http://ago.wv.gov/Documents/FOIA%20H</u> <u>andbook%20PDF.pdf</u>

**NOTE:** the WV Secretary of State is not an authority on FOIA and only manages the online database.

THE WEST VIRGINIA FREEDOM OF INFORMATION ACT

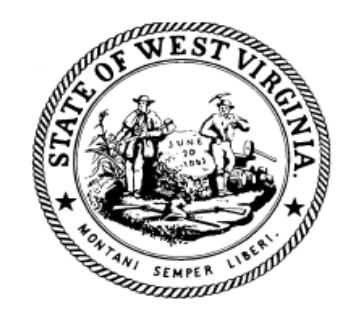

STATE OF WEST VIRGINIA OFFICE OF THE ATTORNEY GENERAL CHARLESTON, WEST VIRGINIA 25305

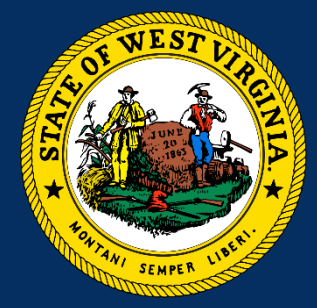

### Governing Laws

- W. Va. Code § 29B-1-1 et seq.
- Code of State Rules § 153-52

# Who Manages the FOIA Database?

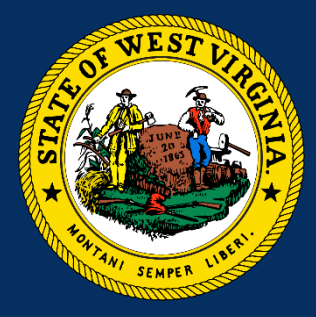

#### <u>W. Va. Code § 29B-1-3(f):</u>

The Secretary of State shall maintain an electronic data base of notices of requests as required by section three-a of this article.

The database shall be made available to the public via the Internet and shall list each freedom of information request received and the outcome of the request.

The Secretary of State shall provide on the website a form for use by a public body to report the results of the freedom of information request, providing the nature of the request and the public body's response thereto, whether the request was granted, and if not, the exemption asserted under section four of this article to deny the request.

# Public Body Reporting Requirements

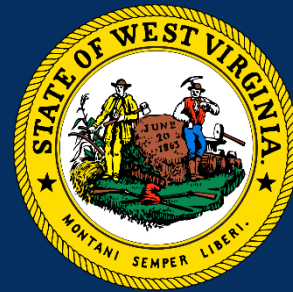

#### <u>W. Va. Code § 29B-1-3a(a):</u>

Each public body in receipt of a FOIA request shall the following minimum info:

- 1. The nature of the request;
- 2. The nature of the public body's response;
- 3. The time-frame that was necessary to comply in full with the request; and
- 4. The amount of reimbursement charged to the requester for the freedom of information request.

*Provided,* That the public body <u>shall not</u> provide to the Secretary of State the public records that were the subject of the FOIA request.

#### New User FOIA Database Summary

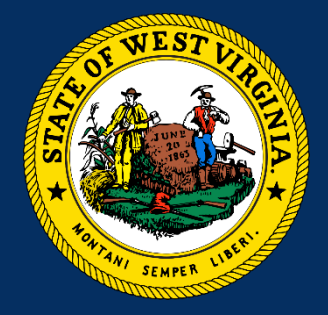

- 1. Create a FOIA Database account at <u>https://erls.wvsos.gov/</u>;
- 2. Wait for email confirmation
- 3. In the confirmation email, click the link to finalize the account
- 4. Login to the database, complete and upload the FOIA Database Access Form in the database;
- 5. Wait for authorization email; and
- 6. Enter FOIA information into Database.

## Accessing the FOIA Database

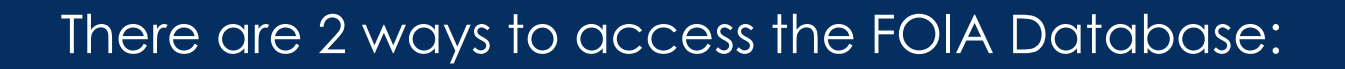

- 1. sos.wv.gov; or
- 2. erls.wvsos.gov

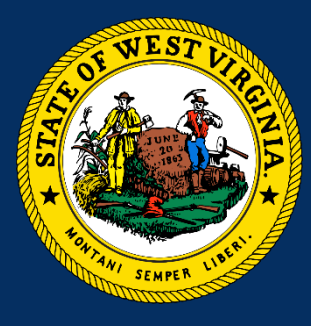

#### erls.wvsos.gov

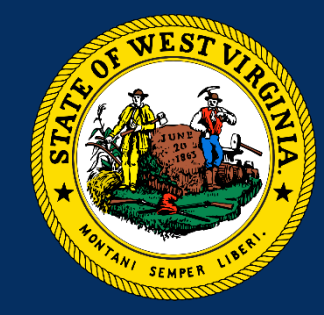

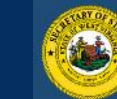

#### West Virginia Secretary of State Enterprise Registration & Licensing System

Search Charitable Organizations Search Notary Public Search Trademark/Service Mark Search Licensees Search FOIA Database Document Validation

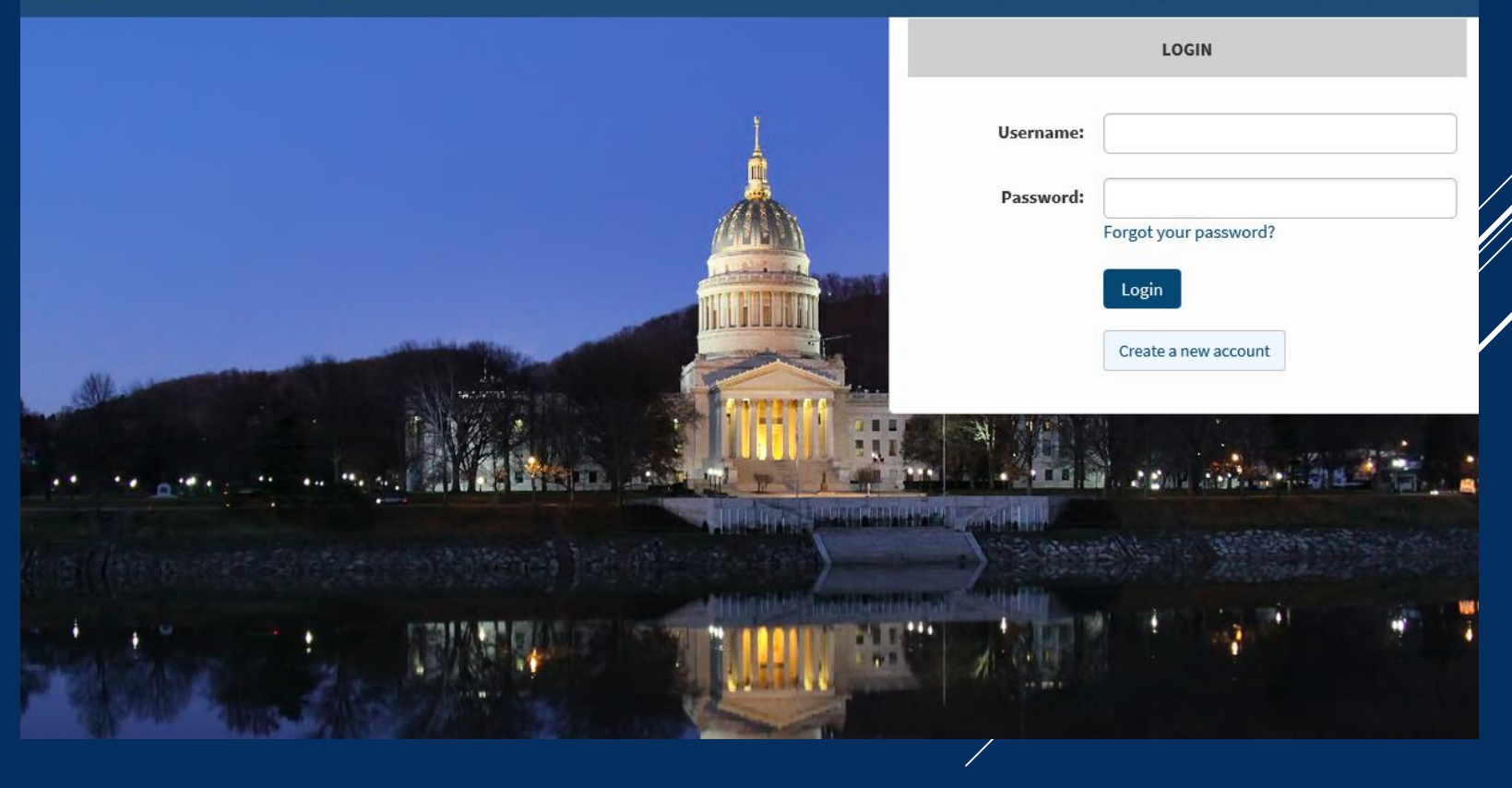

#### Go to <u>https://erls.wvsos.gov/</u>

#### erls.wvsos.gov

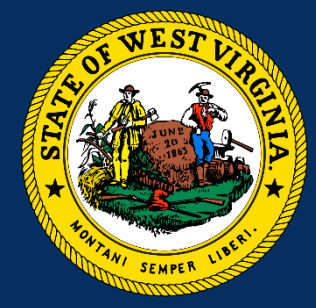

#### Click "Create a new account"

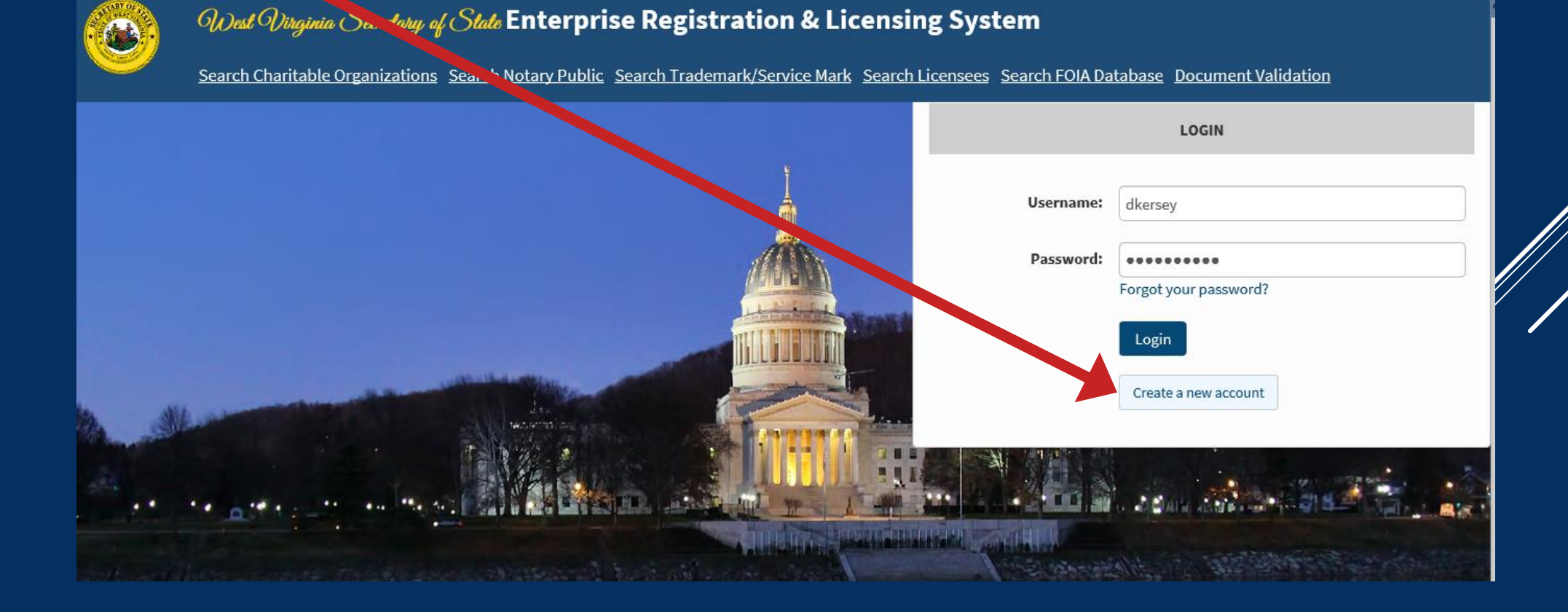

## Creating a FOIA Database Account

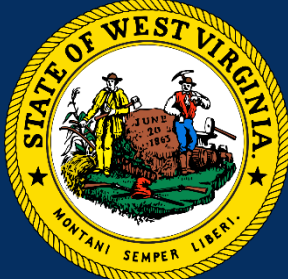

Back to Login

Enter required information, then click "Submit"

|      | Of the of the of | ()irginia ()ecretary of ()tate Enterpris                                                                       | se Registration & Lic         | ensing Syst      | lem                         |                |
|------|----------------------------------------------------------------------------------------------------|----------------------------------------------------------------------------------------------------|-------------------------------|------------------|-----------------------------|----------------|
| า.   | Search Ch                                                                                                    | aritable Organizations Search Notary Public                                                                    | Search Trademark/Service Mark | Search Licensees | <u>Search FOIA Database</u> | Document Valio |
|      | <ul> <li>Must be at least 7 cha</li> <li>Must contain a combi</li> <li>Must contain one or n</li> <li>Must contain one or n</li> </ul>                                                                                                    | racters in length<br>nation of letters and numbers<br>nore numeric characters (0-9)<br>nore special characters |                               |                  |                             |                |
|      | First Name: *                                                                                                    | Deak                                                                                                    | Middle Name:                  |                  |                             |                |
|      | Last Name: *                                                                                                    | Kersey                                                                                                    |                               |                  |                             |                |
|      | Email Address: *                                                                                                    | dkersey@wvsos.gov                                                                                              | Phone Number: *               | 304-558-6000     |                             |                |
|      | Address Line 1: *                                                                                                    | State Capitol, Bldg. 1, Ste. 157-K                                                                             | Address Line 2:               |                  |                             |                |
|      | Country: *                                                                                                    | United States                                                                                                  | ZipCode: *                    | 25305            |                             |                |
|      | City: *                                                                                                    | Charleston                                                                                                    | State: *                      | West Virginia    |                             | V              |
|      | Username: *                                                                                                    | dkersey                                                                                                    |                               |                  |                             |                |
|      | Password: *                                                                                                    | •••••                                                                                                    |                               |                  |                             |                |
| Cont | firm New Password: *                                                                                                    | •••••                                                                                                    |                               |                  |                             |                |

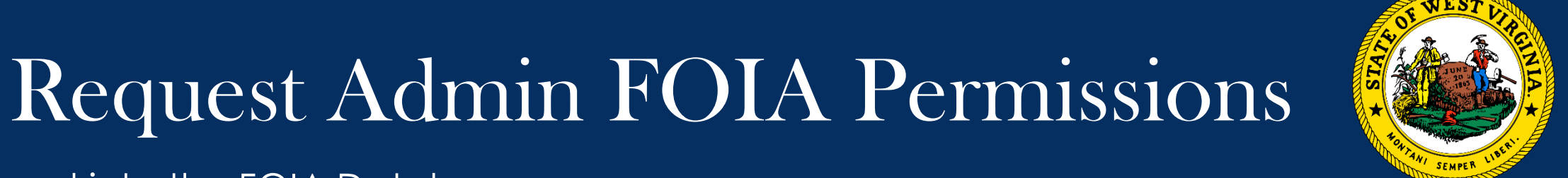

Once logged into the FOIA Database, click "FOIA Requests" tab, then click "Request Admin FOIA Permissions"

| <del>(</del> | https://erls       | s. <b>wvsos.gov</b> /OnlineD | ashboard/Index     | <u></u> ≙ - ۹       | 🖒 🛞 West Virgi    | nia Secretary of S 🗙 📑   |                |                        |              |                    |                 |                    | _                  | □ ×<br>☆☆戀ಅ      |
|--------------|--------------------|------------------------------|--------------------|---------------------|-------------------|--------------------------|----------------|------------------------|--------------|--------------------|-----------------|--------------------|--------------------|------------------|
| 👍 🙆          | West Virginia Code | 🝐 2019 WVSOS Le              | gislative List 📗 C | CSR 🚍 Legis         | lative Tracking 🛓 | Legislature 🛞 W. Va. Coo | le 🔘 Westlaw 🍐 | • WV Secretary of      | f Stare 🧠 El | RLS Admin 🏻 👌      | • 🔊 • 🖃 i       | 🖶 🔻 <u>P</u> age 🕶 | <u>S</u> afety ▼ 1 | [ <u>o</u> ols ▼ |
| SOPERA       |                    |                              | Dashboard 🗸        | Search <del>-</del> | Notary Public 🗸   | Trademark/Service Mark   | 🕶 Charities 🕶  | Licensing <del>-</del> | Apostilles   | / Authen actions - | FOIA Requests 🗸 | FAQs 🕶             |                    | >                |
|              | MY DAS             | SHBOARD                      |                    |                     |                   |                          |                |                        |              |                    | Request Adm     | nin FOIA Perm      | nissions           | LOGOUT           |
| IN           | PROGRESS FILIN     | GS                           |                    |                     |                   |                          |                |                        |              | ілвох              |                 |                    |                    |                  |
|              | F                  | Filing Category:             |                    |                     | ~                 |                          |                |                        |              | Ŵ                  | لے              | <u></u>            | ſ                  | E)               |
|              | Date               | Туре                         | Filing Ty          | pe                  |                   | Status                   | Actions        |                        |              | Correspondenc      | e:0 Reco        | عر<br>eipts: 0     | Car                | <b>0</b><br>t: 0 |
|              |                    |                              |                    |                     |                   |                          |                |                        |              |                    |                 |                    |                    |                  |

## Request Admin FOIA Permissions

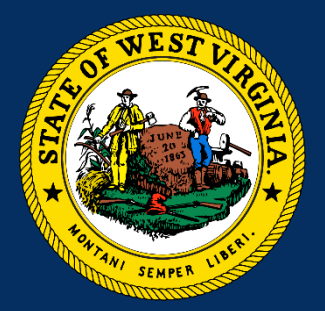

Enter public body information, then click "Next"

**IMPORTANT NOTE:** the

"Business/Organization/E ntity Name" <u>must</u> be your public body's name or official abbreviation

Example:

"Secretary of State" or "WVSOS"

| Das                      | shboard <del>-</del>         | Search 🗸                            | Notary Public <del>-</del> | Trademark/Service Ma | ark∓ Charities∓   | Licensing <del>-</del> | Apostilles/ Authentications <del>-</del> | FOIA Requests 🔫 | FAQs 🕶   |      |
|--------------------------|------------------------------|-------------------------------------|----------------------------|----------------------|-------------------|------------------------|------------------------------------------|-----------------|----------|------|
| ONLINE FILINGS           |                              |                                     |                            |                      |                   |                        |                                          |                 |          | LOGC |
|                          |                              |                                     |                            |                      |                   |                        |                                          |                 |          |      |
| 0rganization Information |                              |                                     | Supporting D               | 2)<br>ocumentation   |                   | Review                 | I                                        |                 | <br>Done |      |
| C<br>Tra                 | Category Tyş<br>nsaction Tyş | <b>pe:</b> FOIA<br><b>pe:</b> Admin | Access Request             |                      |                   |                        | <b>Fee:</b> N//                          | A               |          |      |
| RGANIZATION INFORMATION  |                              |                                     |                            |                      |                   |                        |                                          |                 |          |      |
| Online Account User ID:* | FOIAtest                     |                                     |                            |                      | Business/Organiza | ntion/Entity Nam       | e:* Secretary of State                   |                 |          |      |
| Address 1:*              | State Cap                    | itol, Bldg. 1                       | , Ste. 157-K               |                      |                   | Address                | 52:                                      |                 |          |      |
| Country:*                | USA                          |                                     |                            | ~                    |                   | Zip/Postal Code        | e:* 25305                                |                 |          |      |
| City:*                   | Charlesto                    | n                                   |                            |                      |                   | State                  | e:* WV                                   |                 | ~        |      |
|                          |                              |                                     |                            |                      |                   |                        |                                          |                 |          |      |
|                          |                              |                                     |                            |                      |                   |                        |                                          |                 |          |      |
|                          |                              |                                     |                            |                      |                   |                        |                                          |                 |          | Next |

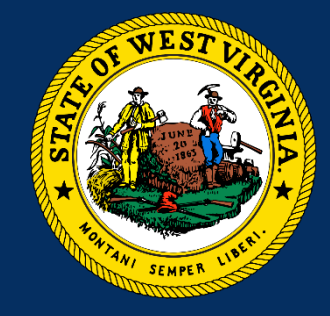

Next, click the link to download the "FOIA Database Access Form"

| 1                               |                   |                            | 2                |           | 3        |           | 4         |  |
|---------------------------------|-------------------|----------------------------|------------------|-----------|----------|-----------|-----------|--|
| Organization Information        | tion              | Supporti                   | ng Documentation |           | Review   |           | Done      |  |
|                                 | Category Typ      | e: FOIA                    |                  |           | Fee:     | N/A       |           |  |
|                                 | Transaction Typ   | e: Admin Access Reque      | est              |           |          |           |           |  |
| UPPORTING DOCUMENTATION         | and conv of the F | -OIA On line Database Acc  | tess Form        |           |          |           |           |  |
| upporting Documentation         | ned copy of the r | OIA OII-IIITE Database Act |                  |           |          |           |           |  |
| le Description                  |                   |                            |                  | File Name | Required | File Size | Action    |  |
|                                 | m                 |                            |                  |           | Yes      | N/A       | 🟦 Jpio od |  |
| DIA On-line Database Access For |                   |                            |                  |           |          |           |           |  |

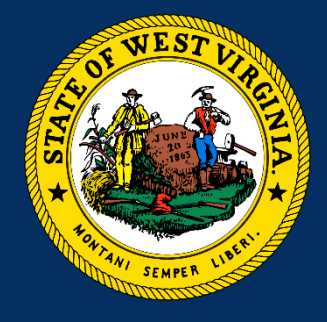

Print, complete, and have the proper individuals sign the paper form

<u>Once completed:</u>

1. Scan and save the form to your computer

2. Click the Upload icon under "Action" and

3. Attach the completed form

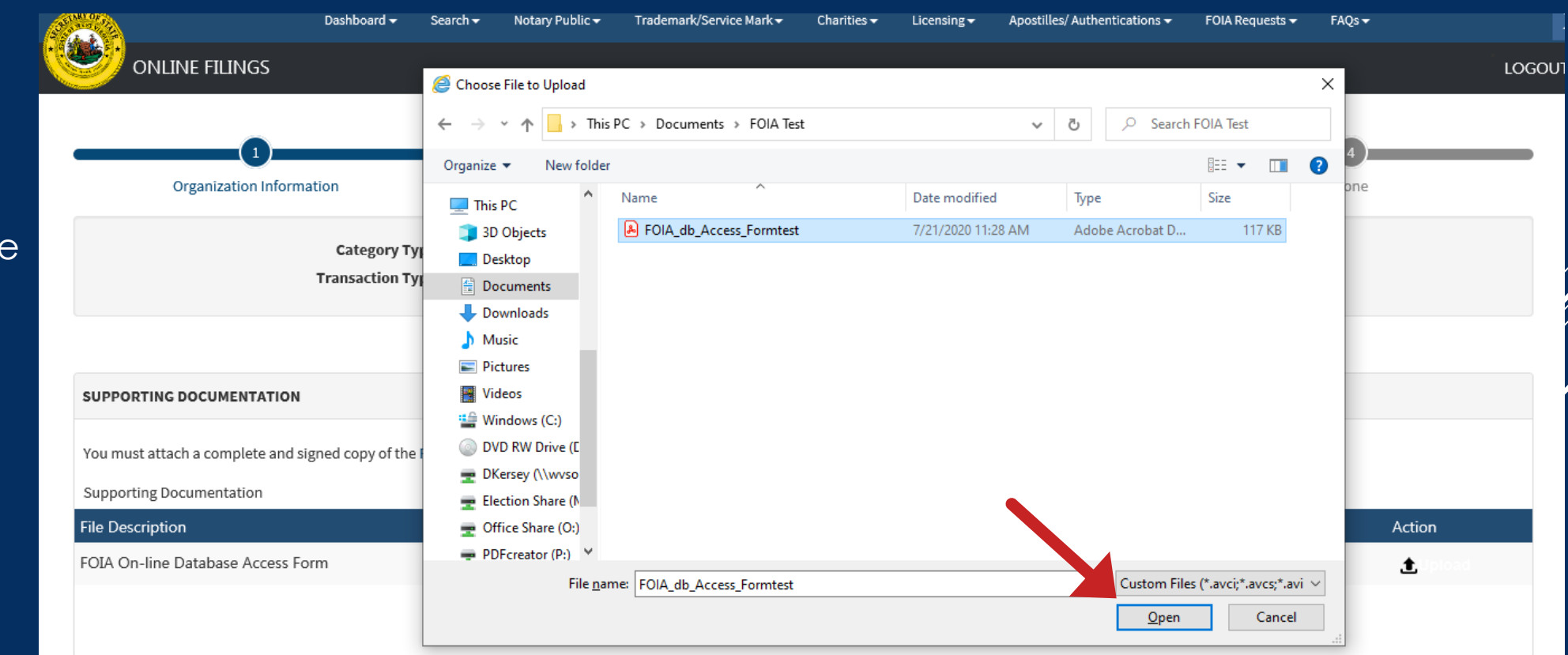

Back

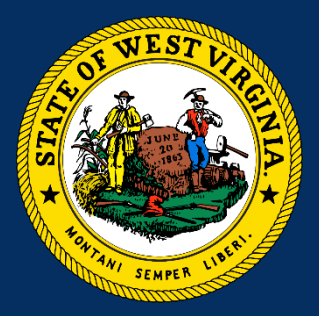

A confirmation box will appear if the form is uploaded successfully

| Category Type:         | FOIA                          |                               | Fee: N/A |
|------------------------|-------------------------------|-------------------------------|----------|
| Transaction Type:      | Admin Access Request          |                               |          |
|                        |                               |                               |          |
|                        |                               |                               |          |
|                        |                               |                               |          |
|                        |                               | Alert                         |          |
| igned copy of the FOIA | On-line Database Access Form. | A File uploaded Successfully. |          |
|                        | File Name                     | OK                            | Required |
| prm                    | 10162020152543573             |                               | Yes      |
|                        |                               |                               | No       |
|                        |                               |                               |          |
|                        |                               |                               |          |
|                        |                               |                               |          |

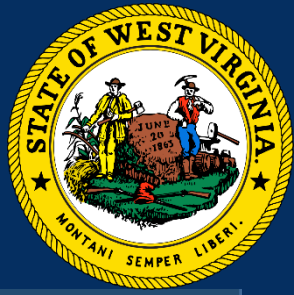

Confirm the filename, then click "Next"

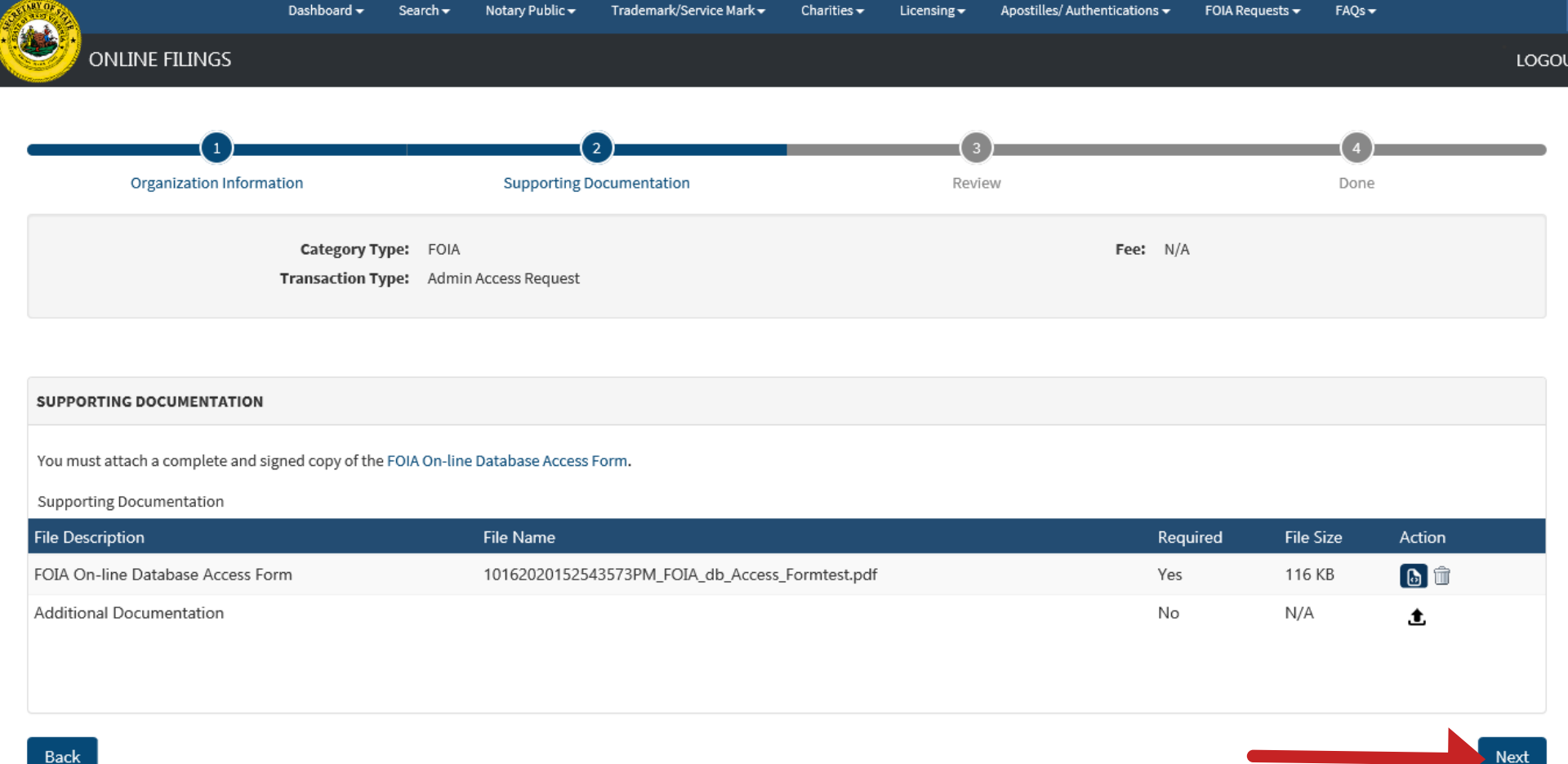

Back

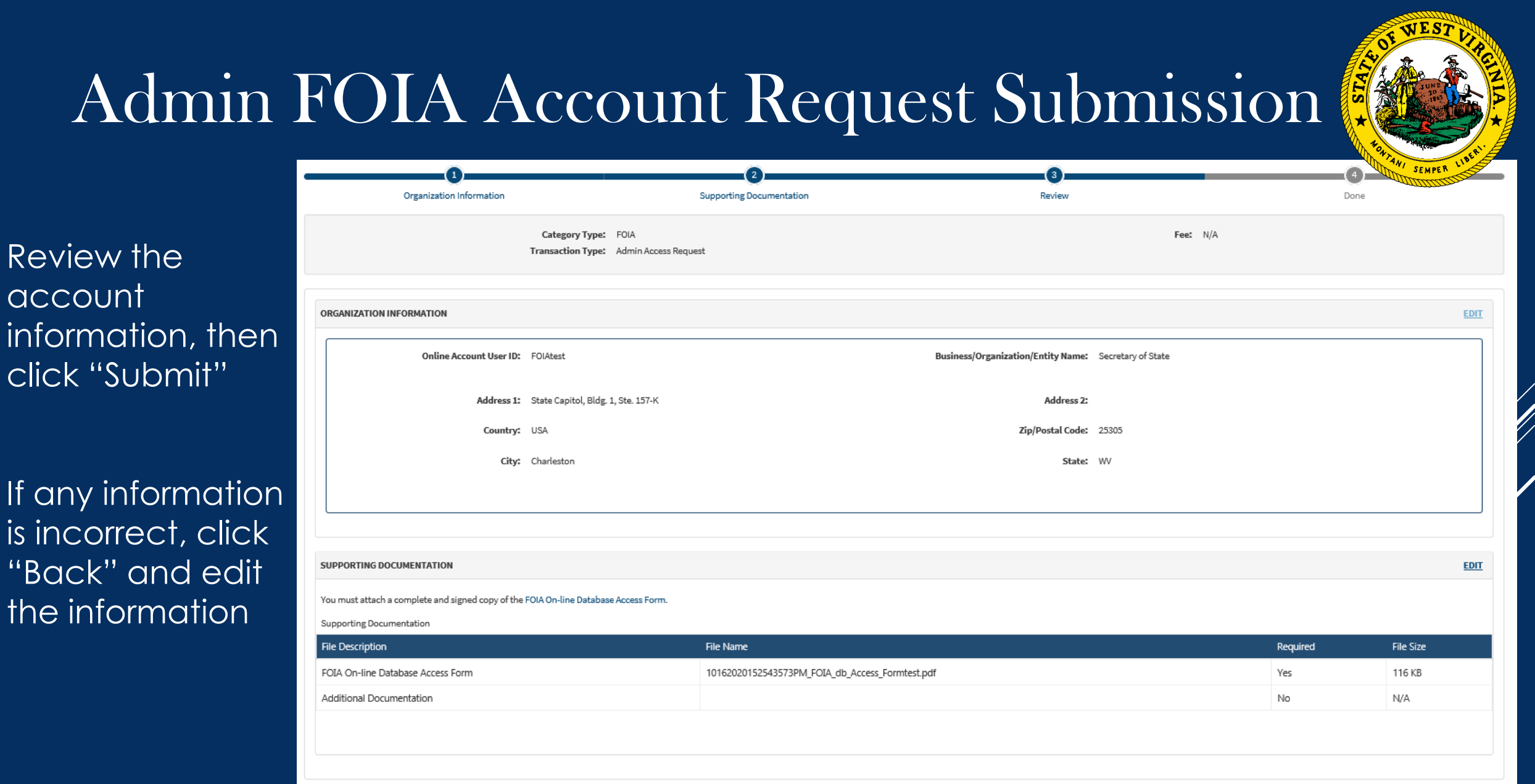

🔿 Submi

# FOIA Account Request Confirmation

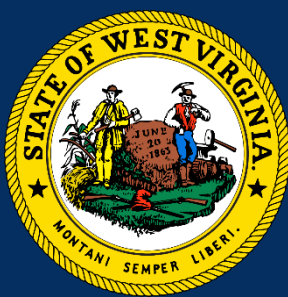

A confirmation box will appear on the database screen, and you will receive a confirmation email for your request

WVSOS will review the account request

Once an account is authorized, a confirmation email will be sent to the User's email address on file

|          | 1             |             |               |     |
|----------|---------------|-------------|---------------|-----|
|          | 0             | $\bigcirc$  |               |     |
| Your req | uest has beer | n successfu | Illy submitte | ed. |
|          |               | ΘK          |               |     |

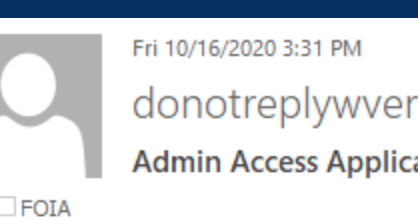

donotreplywverls@wvsos.com

#### Admin Access Application to FOIA Database

FOIA То

Click here to download pictures. To help protect your privacy, Outlook prevented automatic download of some pictures in this message.

The Secretary of State has received your request for access to our FOIA Database.

You can log in at: https://erls.wvsos.gov

#### User: FOIAtest

If you did not request these changes, or cannot access your account, please contact the WVSOS office during normal business hours for more information.

If you have any questions, please contact HelpDesk@wvsos.com or by calling 304-558-6000.

# FOIA Account Confirmation Email

An email will be sent to email account associated with your Username

Click the link to login to the system, or type the URL into your internet browser

#### fri 10/16/2020 3:40 PM donotreplywverls@wvsos.com

FOIA Access Request Approval

FOIA

То

Click here to download pictures. To help protect your privacy, Outlook prevented automatic download of some pictures in this message.

Your SOS Universal Access Account has been created. SOS staff will never ask for your password. Do not give your login information to anyone.

Login to the system at https://erls.wvsos.gov

If you did not request this account, please contact our office during normal business hours for assistance.

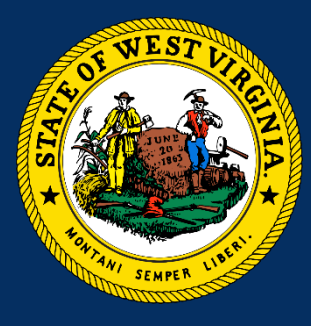

 $\sim$ 

## Login to FOIA Database

Enter your Username and Password, then click "Login"

West Virginia Secretary of State Enterprise Registration & Licensing System

Search Charitable Organizations Search Notary Public Search Trademark/Service Mark Search Licensees Search FOIA Database Document Validation

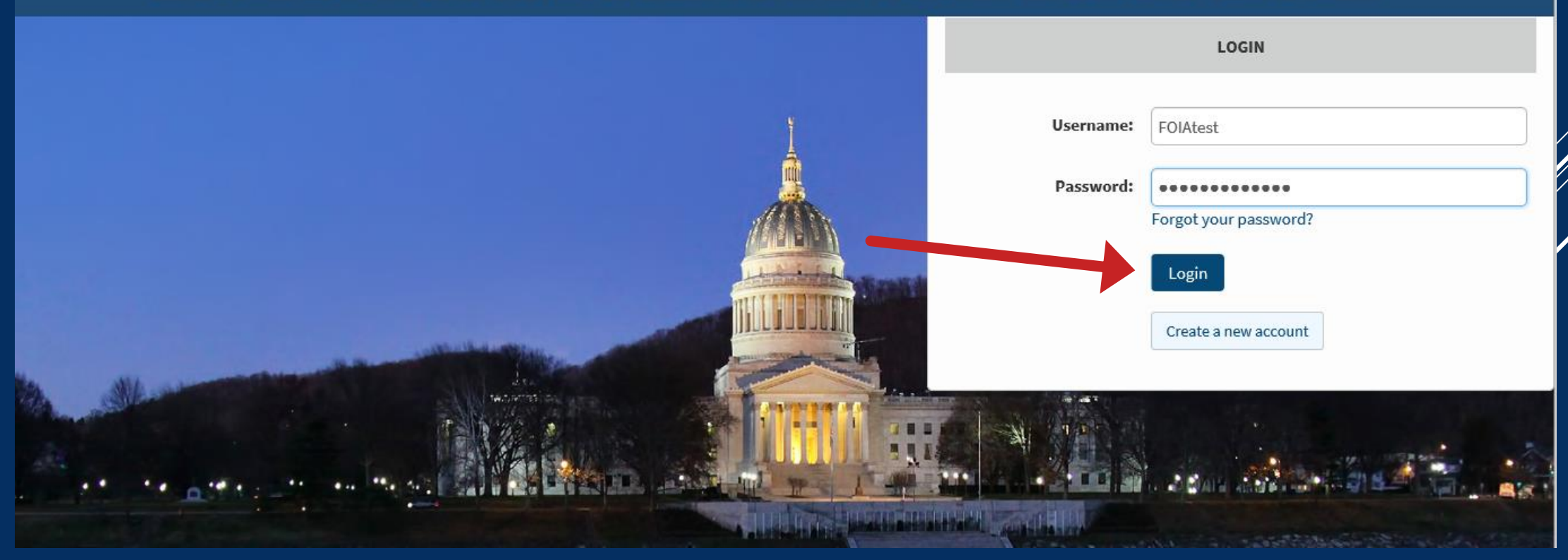

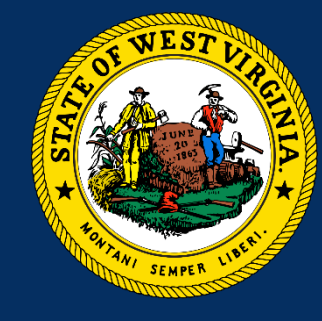

# Enter Information into FOIA Database

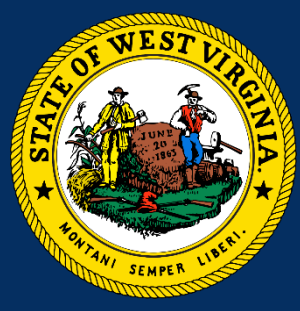

Click "FOIA Requests" tab, then click "Add New Entry"

| ACRESSION OF |                  | Dashboard 🗸 | Search 🗸 | Notary Public 🕶 | Trademark/Service Mark <del>-</del> | Charities 🗸 | Licensing <del>-</del> | Apostilles | s/ Authentications 🗸 | FOIA Requests 👻                | FAQs 🔻 |         |
|--------------|------------------|-------------|----------|-----------------|-------------------------------------|-------------|------------------------|------------|----------------------|--------------------------------|--------|---------|
|              | MY DASHBOARD     |             |          |                 |                                     |             | -                      |            |                      | Add New Entry<br>Saved Entries |        | LOGO    |
| IN           | PROGRESS FILINGS |             |          |                 |                                     |             |                        |            | ілвох                |                                |        |         |
|              | Filing Category: |             |          | ~               |                                     |             |                        |            | Ŕ                    |                                | J      |         |
| ſ            | Date Type        | Filing T    | Гуре     |                 | Status                              | Actions     |                        |            | Correspondenc        | e: 0 Receip                    | ts: 0  | Cart: 0 |
|              |                  |             |          |                 |                                     |             |                        |            |                      |                                |        |         |

# Enter Information into FOIA Database

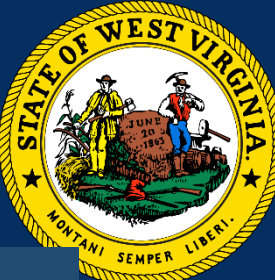

Enter required information into the blank fields, then click "Save"

| AGENCY INFORMATION          |                       |            | REQUEST ITEMS                    |                                                                                          |   | ANI SEMP |
|-----------------------------|-----------------------|------------|----------------------------------|------------------------------------------------------------------------------------------|---|----------|
| Agency:*                    | Secretary of State    |            | Subject:•                        | Employee Payroll                                                                         | 0 |          |
| REQUESTOR INFORMATION       |                       |            | Details of Request:*             | Request for payroll<br>records of employee<br>Hans Freund from<br>Jan 1, 2020 - present. | • |          |
| First Name:*                | Dominique             |            | Resolution:*                     | Granted in part 🗸                                                                        | 8 |          |
| Middle Name:<br>Last Name:* | Williams              |            | Reason for Denial or Exemption:* | Personal information<br>redacted pursuant to<br>W. Va. Code 29B-1-4<br>(a)(2).           | • |          |
| Organization:               | Williams Law Firm PLL |            |                                  |                                                                                          | Ē | Î Remove |
| R                           | EQUEST DETAILS        |            |                                  |                                                                                          | ļ |          |
|                             | Request Date:*        | 10/01/2020 | •                                |                                                                                          |   |          |
|                             | Completion Date:*     | 10/08/2020 |                                  |                                                                                          |   |          |
|                             | Fee:*                 | 0.00 ×     | •                                |                                                                                          |   |          |
|                             | Cancel                |            | Save                             |                                                                                          |   |          |

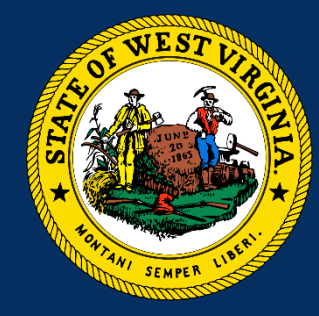

## Enter Information into FOIA Database

#### FOIA ENTRY DETAILS

#### Review the completed entry

Click "Edit" to correct information

Click "Create New" to create another entry

Click "Back to Dashboard" to return to the FOIA admin homepage

| Agency:                          | Secretary of State                                                                                |  |  |  |  |  |  |  |
|----------------------------------|---------------------------------------------------------------------------------------------------|--|--|--|--|--|--|--|
| Organization:                    | Williams Law Firm PLLC                                                                            |  |  |  |  |  |  |  |
| First Name:                      | Dominique                                                                                         |  |  |  |  |  |  |  |
| Middle Name:                     |                                                                                                   |  |  |  |  |  |  |  |
| Last Name:                       | Williams                                                                                          |  |  |  |  |  |  |  |
| Request Date:                    | 10/01/2020                                                                                        |  |  |  |  |  |  |  |
| Completion Date:                 | n Date: 10/08/2020                                                                                |  |  |  |  |  |  |  |
| Entry Date:                      | 10/16/2020                                                                                        |  |  |  |  |  |  |  |
| Fee:                             | Fee: \$0.00                                                                                       |  |  |  |  |  |  |  |
| Request Ite                      | Request Items                                                                                     |  |  |  |  |  |  |  |
| <b>Subject</b><br>Employee Pa    | yroll                                                                                             |  |  |  |  |  |  |  |
| Details<br>Request for p         | <b>Details</b><br>Request for payroll records of employee Hans Freund from Jan 1, 2020 - present. |  |  |  |  |  |  |  |
| Resolution<br>Granted in pa      | Resolution<br>Granted in part                                                                     |  |  |  |  |  |  |  |
| <b>Response</b><br>Personal info | Response<br>Personal information redacted pursuant to W. Va. Code 29B-1-4(a)(2).                  |  |  |  |  |  |  |  |

Create New

#### WEST VIRGINIA SECRETARY OF STATE'S OFFICE

#### **RESOURCES:**

FOIA Database Technical Help: email FOIA@wvsos.com

FOIA Legal Advice: consult in-house counsel or refer to the WV Attorney General FOIA Handbook at: <u>http://ago.wv.gov/Documents/FOIA%20Handbook%20PDF.pdf</u>

WV Secretary of State © 2021

We Mean Business!

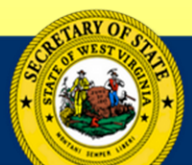